## 🛱 日本大学理工学部

## Web登録手順書

日本大学理工学部では、②で表示される入学試験においてインターネットによるWeb登録を行っております。 以下にWeb登録の手順を記します。募集要項をよく読み、不備のないようWeb登録を進めてください。 なお、Web登録は携帯電話、スマートフォン等には対応しておりません。パソコンでの御利用をお願いします。

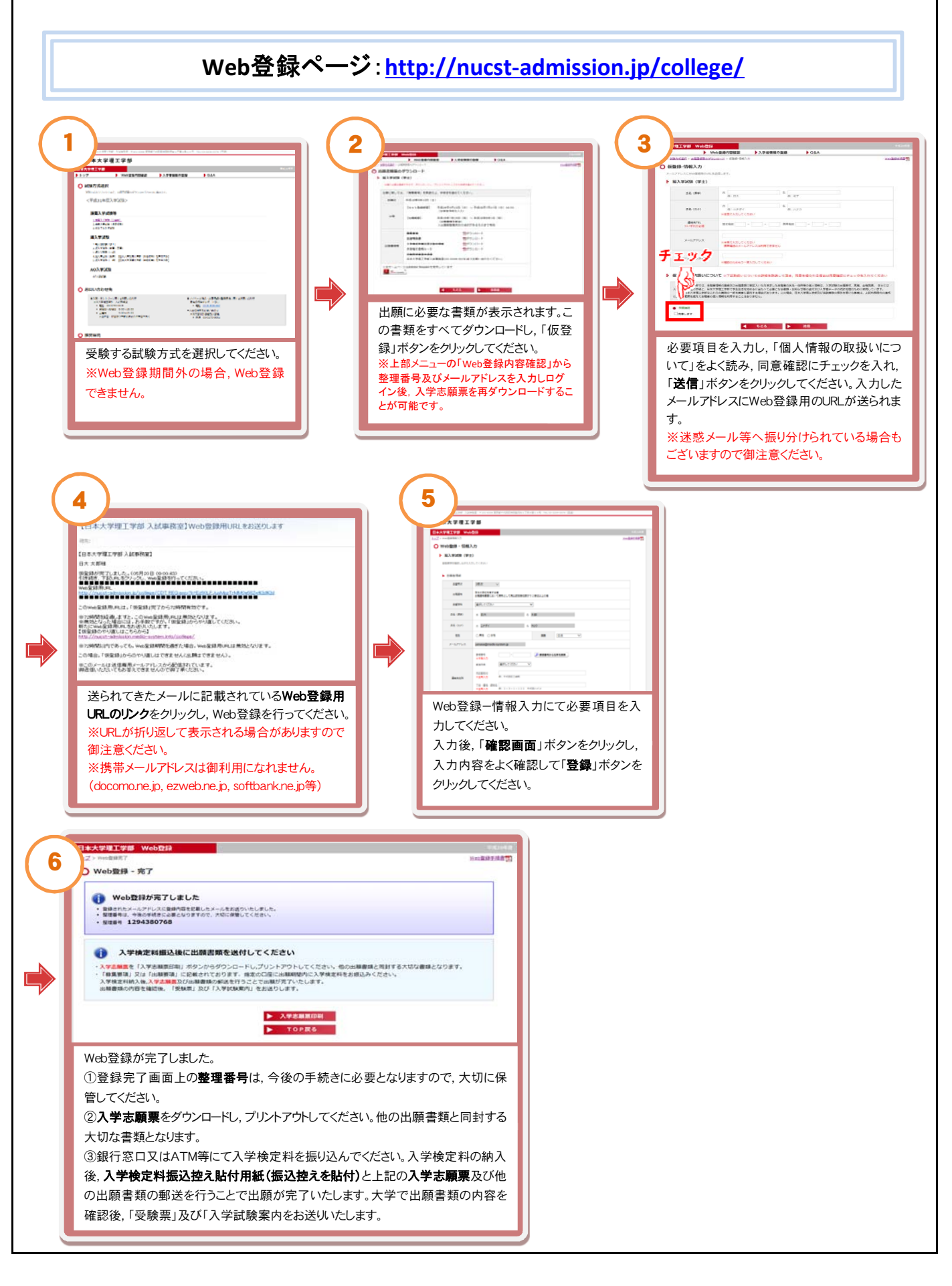